## Legacy Protocols

## **Amendments and CRs**

Guide on how to submit amendments and continuing reviews for legacy protocols

| OME MY PROFILE                                                                                                    | LOCATE MY RECORDS                                                                            | LOCATE RECORDS                                                                           | CALENDAR                                     | MESSAGES                                                                                                    | ASSIGNMENTS                                                                        |                                                                                                    | Quick Find                                                                                                    |
|----------------------------------------------------------------------------------------------------|----------------------------------------------------------------------------------------------|------------------------------------------------------------------------------------------|----------------------------------------------|----------------------------------------------------------------------------------------------------|------------------------------------------------------------------------------------|----------------------------------------------------------------------------------------------------|----------------------------------------------------------------------------------------------------|
| suits found: 1                                                                                                    | ,                                                                                            | ×                                                                                        | _                                            |                                                                                                    |                                                                                    |                                                                                                    |                                                                                                    |
| ag a column header and                                                                                                    | I drop it here to group by that                                                              | at column                                                                                | L                                            | <u>ocate P</u>                                                                                                    | <u>rotocol</u>                                                                     |                                                                                                    |                                                                                                    |
| Record Number     Record Creation Date     Record Owner     Record F       19 277     05-Mar-2025     Boston C       Edit     View     Create New       Info     Info |                                                                                              |                                                                                          |                                              | <ul> <li>To find your legacy protocol, click "Locate My Records" or enter the protocol # into "Quick Find," both located within the top ribbon of the webpage, .</li> <li>Click the Protocol # and select Create New -&gt; Amendment, Continuing Review, etc.</li> </ul> |                                                                                    |                                                                                                    |                                                                                                    |
| <u>Complete</u>                                                                                                    | Application                                                                                  | <u>n</u>                                                                                 |                                              | REVIEW                                                                                                    |                                                                                    | Amendment                                                                                                    |                                                                                                    |
| The eform<br>Scroll to t<br>section an<br>Changes<br>the Perso                                                                                                    | n will open in<br>the Amendm<br>nd answer ea<br><b>in staff mus</b> t<br><b>nnel section</b> | n a new win<br>aent (or oth<br>ach questio<br><b>t also be ch</b><br><b>s. Take this</b> | dow<br>er actio<br>n fully<br><b>anged i</b> | n) General<br>BC PERS<br>NON-BC<br>ATTACHI                                                                                                    | FOR REVIEW<br>NENT<br>LI INFORMATION<br>SONNEL<br>PERSONNEL<br>MENTS<br>VLEDGEMENT | Please answer the questions in this page (Amend<br>other affected, available* pages of the application<br>sections will be un<br>Each time you submit an amendment, please be s<br>make any changes as needed by adding and re<br>Non-BC Personn | iment), and please revise the text within<br>n. ("In Legacy protocols, many applicati<br>navailable.)<br>Hure to confirm your staff list is correct<br>moving people on the BC Personnel an<br>tel pages. |
| opportuni<br>correct<br>Unlike no                                                                                                    | i <b>ty to ensure</b><br>n-legacy pro                                                        | e <b>your staff</b>  <br>otocols, you                                                    | ists are<br>will no                          | SUBMISS<br>ALL PAG<br>MANAGE                                                                                                    | RON IN STRUCTIONS<br>ES<br>EMENT RECORD                                            | List all personnel being removed from the project<br>Add an "End Date" to the personnel on the Personnel p                                                                                                    | page                                                                                                    |
| have to make other changes in the<br>application itself                                                                                                    |                                                                                              |                                                                                          |                                              |                                                                                                    |                                                                                    | List all personnel being added to the project.<br>Add the personnel to the Personnel page                                                                                                    |                                                                                                    |
| Attachments section<br>Complete Acknowledgement section                                                                                                    |                                                                                              |                                                                                          |                                              |                                                                                                    |                                                                                    | Are you increasing recruitment numbers?<br>O Yes O No                                                                                                    |                                                                                                    |
|                                                                                                    |                                                                                              | -                                                                                        |                                              |                                                                                                    |                                                                                    | Describe the proposed changes and explain why they                                                                                                    | are being made:                                                                                                    |

## Submit Application

Re

- When the application is complete, click "Validate," "Save," check the "Check for Errors" box, and click "Submit"
- These buttons are located along the top right of the popup window

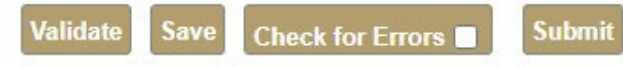

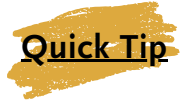

- If this is the first time submitting an amendment for a given protocol, the text boxes in the Amendment section will be blank
- If this is **not** the first amendment submitted for a given protocol, the Amendment section will be filled in with the last amendment's information. **Delete this information - it has already been saved so you won't lose your amendment history!**